## vembu

## Vembu NetworkBackup Installation Guide - Windows

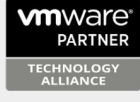

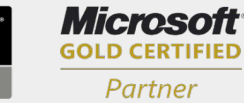

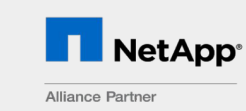

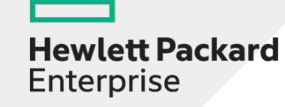

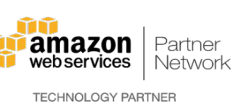

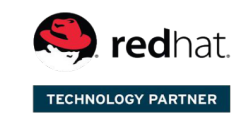

Backup & Disaster Recovery for Virtual and Physical Data Centers

© Vembu Technologies

## Vembu NetworkBackup Installation Guide - Windows

## Vembu NetworkBackup Installation Guide - Windows

- Download NetworkBackup Client from this link <u>NetworkBackup Client</u> Select the 'Vembu NetworkBackup Client' tab and click **NetworkBackup Client Windows MSI Installer**. Moving the mouse over this option will display the supported versions.
- Run the downloaded installer to deploy the client agent in the machine
- The installer will check for the following prerequisite packages based on the OS type (32 bit or 64 bit) and will proceed to install them (if not installed previously)
  - Visual C++ 2008 redistributable packages x86
  - Visual C++ 2008 redistributable packages x64
  - Visual C++ 2013 redistributable packages x64
  - Visual C++ 2015 redistributable packages x86
  - Visual C++ 2017 redistributable packages x86
  - Visual C++ 2017 redistributable packages x64
- Once installation of prerequisites completes, you will be directed to Vembu NetworkBackup installation
- Click Next from the welcome window to begin installing NetworkBackup Client

| <b>i</b> | VembuNetworkBackup                                                                                                    |
|----------|----------------------------------------------------------------------------------------------------|
|          | Welcome to the YembuNetworkBackup - Client<br>Only Setup Wizard                                                                                        |
|          | The Setup Wizard will install VembuNetworkBackup on your<br>computer.<br>It is recommended that you close all other applications<br>before continuing. |
|          | Click Next to continue, or Cancel to exit the Setup.                                                                                                   |
| vembu    |                                                                                                    |
|          | < Back Next > Cancel                                                                                                    |

• Read the Vembu Software License Agreement carefully as it contains important information about your Rights, Restrictions, Obligations, Limitations, and Exclusions. Choose 'I accept the terms in the License Agreement' option and click Next to proceed with the installation

| vembu software                                                                         | License Agreemer                                                                    | nt                                                                                      |                                                                               |                              |   |
|----------------------------------------------------------------------------------------|-------------------------------------------------------------------------------------|-----------------------------------------------------------------------------------------|-------------------------------------------------------------------------------|------------------------------|---|
| Please read the fo                                                                     | llowing license agreei                                                              | ment carefully.                                                                         |                                                                               |                              |   |
| Please read the follo<br>agreement before co                                           | wing license agreeme<br>ontinuing with installa                                     | nt carefully. You mus<br>tion.                                                          | t accept the terms                                                            | of this                      |   |
|                                                                                        |                                                                                     |                                                                                         |                                                                               |                              | ^ |
| VEMBU                                                                                  | END USER LI                                                                         | CENSE AGREE                                                                             | MENT                                                                          |                              |   |
| CAREFULLY R<br>AGREEMENT (<br>INFORMATION<br>RESTRICTION<br>LIMITATIONS<br>REGARDING Y | EAD THE FOL<br>"EULA")! IT<br>ABOUT YOUR<br>S AND OBLIG<br>AND EXCLUS<br>OUR RIGHTS | LOWING END D<br>CONTAINS VI<br>(END-USER)<br>ATIONS, AS D<br>IONS THAT M<br>TO DOMNLOAD | USER LICEN:<br>ERY IMPORTA<br>RIGHTS,<br>WELL AS<br>AY APPLY T(<br>. TNSTALL. | 3E<br>ANT<br>D YOU<br>HSE OR | * |
| I accept the terms                                                                     | s in the license agreer                                                             | nent                                                                                    |                                                                               | Print                        |   |
| ] I do not accept th                                                                   | e terms in the license                                                              | agreement                                                                               |                                                                               |                              |   |
|                                                                                        |                                                                                     |                                                                                         |                                                                               |                              |   |

• Enter the NetworkBackup Client ID. By default, it will be your system name but it is recommended that you give your E-Mail ID, since it is globally unique. Click **Next**.

| 병 Vemb                                                                                                    | buNetworkBackup                                                             | ×    |
|----------------------------------------------------------------------------------------------------|-----------------------------------------------------------------------------|------|
| VembuNetworkBackup ID                                                                                      |                                                                             |      |
| Please enter the VembuNetworkBack                                                                          | :kup ID                                                                     |      |
| VembuNetworkBackup ID                                                                                      |                                                                             |      |
| VembuNetworkBackup ID is the unique<br>installation is identified. By default, it t<br>VembuNetworkBackup. | e name with which your VembuNetworkBackup<br>takes your machine name as the |      |
| Enter VembuNetworkBackup ID value:                                                                         | NetworkBackup                                                               |      |
| (We recommend giving your email ID a:<br>email ID is globally unique.)                                     | as the VembuNetworkBackup ID since your                                     |      |
| InstallShield                                                                                              |                                                                             |      |
|                                                                                                    | < Back Next > Car                                                           | ncel |

- Choose the installation option you want to proceed with.
- Opting for **Typical** will automatically choose an optimized configuration for your install. Proceed with **Custom** if you want to change the default values. Select the required option and click **Next** to proceed further with the installation.

| Note: We recommend choosing Typical as the installation option. |  |
|-----------------------------------------------------------------|--|
|-----------------------------------------------------------------|--|

| 閿             | VembuNetworkBackup ×                                                                                                    |
|---------------|----------------------------------------------------------------------------------------------------|
| VembuNetwo    | rkBackup Installation Option                                                                                                    |
| Select the de | sired VembuNetworkBackup Installation Option                                                                                                    |
|               |                                                                                                    |
| ⊖ Typical     |                                                                                                    |
|               | With this option VembuNetworkBackup will automatically<br>choose optimized configuration for your install. This option is<br>recommended for most users. |
| () Custom     |                                                                                                    |
| Ocusion       | With this option you can choose various configuration options.<br>Recommended for advanced users.                                                        |
|               |                                                                                                    |
|               |                                                                                                    |
| InstallShield |                                                                                                    |
|               | < Back Next > Cancel                                                                                                    |

- Proceeding with custom installation will lead to choosing the installation type. This will allow you to install NetworkBackup Client:
  - As a Windows application
  - As a Windows service
- Description of what happens when NetworkBackup Client is installed as an application or as a service is explained in the image below.

Note: By default, Install as a Windows service will be selected

| YembuNetwor                                                                                                   | kBackup Installation Type                                                                                                    |
|----------------------------------------------------------------------------------------------------|----------------------------------------------------------------------------------------------------|
|                                                                                                    | VembuNetworkBackup Installation Type                                                                                                    |
| By Default V                                                                                                  | embuNetworkBackup will be installed as a Windows Service                                                                                                    |
| Install Vembun<br>only if the user<br>privileges of th<br>Document fold                                       | etworkBackup as an application if you want VembuNetworkBackup to run<br>logs into the Windows System. VembuNetworkBackup will run with the<br>le user and will have access to user's personal data such as Desktop, My<br>ers, Outlook Data etc.                                                                                                    |
| Install as     Install Vembuly     even if no user     installed as a V     system boots (     next page. Ver | a Windows Service (Recommended for windows Servers)<br>letworkBackup as a service if you want VembuNetworkBackup to run<br>'is logged on to the Windows System. If VembuNetworkBackup is<br>Vindows Service, then VembuNetworkBackup will start as soon as the<br>up. You can provide the Windows Service's logon user account in the<br>mbuNetworkBackup will only have access to the particular logon user<br>and date work a backup will only have access to the particular logon user |

- Proceeding further will let you configure logon account for Windows service. You can either:
  - <sub>O</sub> Log-on in Local System Account or
  - $_{
    m O}$  Log-on as a specific user (usually a user with administrator privileges).

| <b>i</b>    |                                                           | Vembu                  | NetworkBa       | ckup                                                                                                    | ×                                                                                         |
|-------------|-----------------------------------------------------------|------------------------|-----------------|----------------------------------------------------------------------------------------------------|-------------------------------------------------------------------------------------------|
| Vemb        | uNetworkBackup S                                          | ervice Confi           | guration        |                                                                                                    |                                                                                           |
| Ve          | embuNetworkBad                                            | ckup Servi             | ce Configur     | ation                                                                                                    |                                                                                           |
|             | Choose the logon use<br>Local System Acco<br>User Account | er account for<br>punt | installing Vemb | uNetworkBackup servic<br>VembuNetworkBa<br>installed in Windo<br>Account, You will<br>MANUALLY config<br>your Emails, Broy | te:<br>ackup will be<br>bws Local System<br>have to<br>gure backups for<br>yser Settings, |
|             | User Name:                                                | .\Administra           | ator            | folders.                                                                                                    | Jocuments                                                                                 |
|             | Password:                                                 |                        |                 |                                                                                                    |                                                                                           |
|             | Confirm Password:                                         |                        |                 |                                                                                                    |                                                                                           |
|             |                                                           |                        |                 |                                                                                                    |                                                                                           |
| InstallShie | eld                                                       |                        |                 |                                                                                                    |                                                                                           |
|             |                                                           |                        | < Back          | Next >                                                                                                    | Cancel                                                                                    |

• Proceed to configure the installation location. By default the installation location is set to '<OS installed drive>\Program files'.

| 谩                                               | Vembu                                        | INetworkBack         | tup             |        | × |
|-------------------------------------------------|----------------------------------------------|----------------------|-----------------|--------|---|
| Choose the Ins                                  | stallation Location                          |                      |                 |        |   |
|                                                 | where Setup Will Install File                | 35.                  |                 |        |   |
| Setup will<br>Vembu\Ve                          | install VembuNetworkBac<br>embuNetworkBackup | :kup - Client Only ι | under           |        |   |
| To install                                      | in a different folder, click                 | Browse and select    | another folder. |        |   |
| $\geq$                                          | C:\Program Files\                            |                      |                 |        |   |
|                                                 |                                              |                      |                 |        |   |
|                                                 |                                              |                      |                 |        |   |
| At least 500 MB of free disk space is required. |                                              |                      |                 |        |   |
| InstallShield                                   |                                              |                      |                 |        |   |
|                                                 |                                              | < Back               | Next >          | Cancel |   |

• Click the **Browse** option to configure the installation location. Select the required location and click **OK**. Once done configuring the installation location, click **Next** to proceed further in the installation process.

Note: At least 500 MB of free disk space is needed for the installation to occur

• Configure the Web-Console User Name and Password. Provide the login credentials for Web-Console access which is set as admin/admin by default. Click **Next** to proceed installing NetworkBackup Client.

| 谩           |                                                           | VembuNetworkBackup                                                                | ×  |
|-------------|-----------------------------------------------------------|-----------------------------------------------------------------------------------|----|
| Vemb        | uNetworkBackup Confi                                      | iguration                                                                         |    |
|             |                                                           |                                                                                   |    |
|             | Web Co                                                    | onsole UserName and Password:                                                     |    |
| You<br>Plea | u will need a username and<br>ase enter these below, or r | password to access VembuNetworkBackup WebConsole.<br>retain the default settings. |    |
|             | User Name:                                                | admin (Default: admin)                                                            |    |
|             | Password:                                                 | (Default: admin)                                                                  |    |
|             | Confirm Password:                                         | ••••                                                                              |    |
|             |                                                           |                                                                                   |    |
| InstallShi  | eld                                                       |                                                                                   |    |
|             |                                                           | < Back Next > Cano                                                                | el |

• Once done configuring the required options, verify the details provided in the final window shown. Click **Install** to proceed with the installation.

| ill and a second second |         | VembuNetworkBackup                                                 | × |
|----------------------------------------------------------------------------------------------------|---------|--------------------------------------------------------------------|---|
| Ready to Install the Pi                                                                                                    | ogra    | m                                                                  |   |
| The wizard is ready to b                                                                                                    | iegin i | nstallation.                                                       |   |
| Click Install to begin the                                                                                                    | insta   | lation.                                                            |   |
| If you want to review o exit the wizard.                                                                                                    | r char  | ige any of your installation settings, click Back. Click Cancel to |   |
| Destination Folder                                                                                                    | :       | C:\Program Files\Vembu\VembuNetworkBackup\                         |   |
| Installation Type                                                                                                    | :       | Install as a Service                                               |   |
| Web Console User Name                                                                                                    |         | admin                                                              |   |
| Web Console Password                                                                                                    | :       | admin                                                              |   |
| Ports                                                                                                    | :       | 32004 (Server Port), 31005 (GUI Port)                              |   |
| Web Console Ports                                                                                                    | :       | 4040 (HTTP Port)                                                   |   |
| InstallShield                                                                                                    |         |                                                                    |   |
|                                                                                                    |         | < Back Install Cancel                                              |   |

- At the final step, the NetworkBackup Client installation wizard asks whether to:
  - Start Vembu NetworkBackup application and
  - Open Vembu NetworkBackup Web Console.
- You can leave the options selected and click **Finish** or start later.

| 谩     | VembuNetworkBackup                                                             | × |
|-------|--------------------------------------------------------------------------------|---|
|       | VembuNetworkBackup Installation Complete                                       | d |
|       | VembuNetworkBackup is installed successfully. Click Finish to exit the wizard. | ) |
|       | Start VembuNetworkBackup                                                       |   |
|       | ☑ Open VembuNetworkBackup Web Console                                          |   |
|       | Show the Windows Installer log                                                 |   |
| vembu |                                                                                |   |
|       | < Back Finish Cancel                                                           |   |

Vembu NetworkBackup Installation Guide - Windows